# 在Expressway上配置XMPP联合并排除故障

### 目录

简介 先决条件 要求 使用的组件 背景信息 配置 步骤1.在Expressway E上启用XMPP联合 验证Expressway上的XMPP配置 排除Expressway C和Expressway E上的XMPP联合故障 步骤2.配置回拨密钥 <u>验证回拨密钥</u> 步骤3.配置安全模式 安全模式故障排除 常见问题: 症状 1:单向消息。外部的Internet不起作用。IM&P状态为活动 症状 2:联合失败,CUP上的XCP路由器正在反弹数据包 验证 故障排除 相关信息

## 简介

本文档介绍Expressway上可扩展消息传送和在线状态协议(XMPP)联合的配置步骤。

## 先决条件

### 要求

本文档没有任何特定的要求。

### 使用的组件

本文档中的信息基于以下软件和硬件版本:

- Cisco Expressway X8.2或更高版本
- Unified Call Manager(CM)即时消息(IM)和在线状态服务9.1.1或更高版本

本文档中的信息都是基于特定实验室环境中的设备编写的。本文档中使用的所有设备最初均采用原 始(默认)配置。如果您的网络处于活动状态,请确保您了解所有命令的潜在影响。

## 背景信息

#### 下图说明了高级通信:

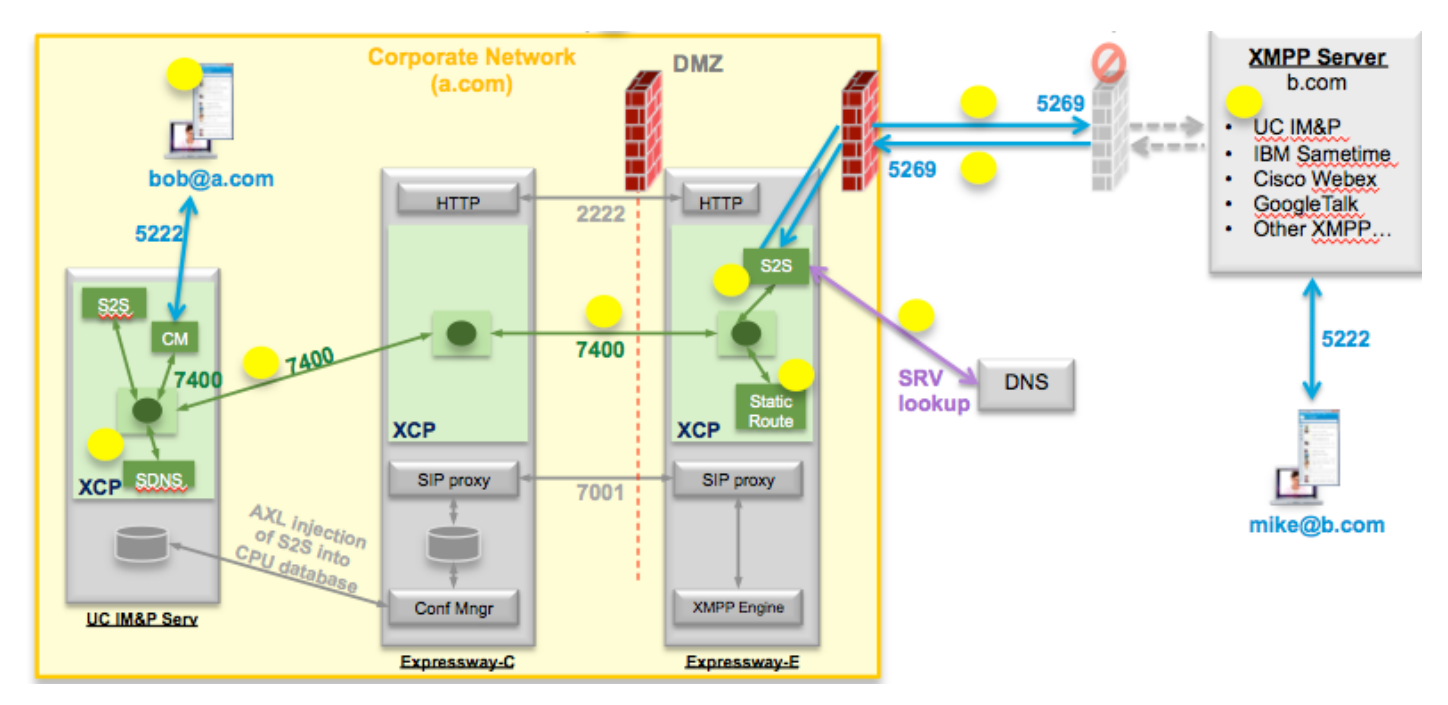

如果在Expressway上启用XMPP联合,则活动服务器到服务器(S2S)从Cisco Unified Presence(CUP)移动到Expressway边缘(Expressway E)。 此组件管理联合域之间的所有XMPP通信

- S2S使用端口5269与联合域通信
- ExpresswayE、C和CUP上的XCP路由器之间的内部XMPP流量在端口7400上运行
- •来自Expressway E的XMPP调配信息通过端口2222上的SSH隧道发送到Expressway C
- Expressway C通过AXL端口8443使用必要的路由信息更新CUP

### 配置

0

### 步骤1.在Expressway E上启用XMPP联合

Configuration > Unified Communication > XMPP联合支持 >开

CISCO Cisco Expressway-E

11 111 11

| Status                      | System         | Configuration | Applications | Users | Maintenance |                                                          |
|-----------------------------|----------------|---------------|--------------|-------|-------------|----------------------------------------------------------|
| Unified                     | d Commu        | inications    |              |       |             |                                                          |
| Config                      | uration        |               |              |       |             |                                                          |
| Unified Communications mode |                |               |              |       |             | Mobile and remote access ;                               |
| ХМРР                        | federation     |               |              |       |             |                                                          |
| XMPP                        | federation sup | oport         |              |       |             | On : ()                                                  |
| Use sta                     | atic routes    |               |              |       |             | Off : Configure static routes for federated XMPP domains |
| Dialbad                     | k secret       |               |              |       |             | * (1)                                                    |
| Securit                     | y mode         |               |              |       |             | No TLS ;                                                 |
| Privacy                     | mode           |               |              |       |             | Off : i                                                  |
|                             |                |               |              |       |             |                                                          |

Save

启用XMPP联合后,将观察到以下情况:

1. Expressway-E更新其本地配置,并将此设置复制到Expressway核心(Expressway C)。

Expressway E日志将显示: "Detail="xconfiguration xcpConfiguration is\_federation\_enabled — 更改自:0到:1"

2. Expressway-C使用Expressway E S2S组件领域更新CUP数据库上的"xmpps2snodes"表。

Expressway C日志将显示: "Module="network.axl" Level="INFO" Action="Send" URL="https://cups.ciscotac.net:8443/axl/" Function="executeSQLQuery"

3.确保使用XMPP服务器SRV记录更新公共DNS,以便所有需要联合的域都能使用这些记录。

\_xmpp-server.\_tcp.domain.com(端口5269)

#### 验证Expressway上的XMPP配置

步骤1.通过从CUP命令行界面(CLI)运行此查询,验证IM&P服务器是否成功接受了数据库更改:

admin:从xmpps2snodes运行sql select\* pkid cp\_id

-\_\_\_\_\_ 055c13d9-943d-459d-a3c6-af1d1176936d cm-2\_s2scp-1.eft-xwye-a-coluc-com 管理员:

步骤2.验证IM&P服务器上的XMPP联合关闭:

在线状态>域间联合> XMPP联合>设置> XMPP联合节点状态>关闭

排除Expressway C和Expressway E上的XMPP联合故障

步骤1:.启用DEBUG级别日志:

在Expressway-E上:

#### 维护>诊断>高级>支持日志配置> developer.clusterdb.restapi

在Expressway-C上:

维护>诊断>高级>支持日志配置> developer.clusterdb.restapi

#### 维护>诊断>高级>网络日志配置> network.axl

步骤2.在Expressway-C和Expressway-E上启动诊断日志和TCP转储:

如果怀疑存在网络问题,请从CLI在IM&P端执行数据包捕获:

"utils network capture eth0 file axl\_inject.pcap count 1000000 size all"

步骤3.在Expressway-E上启用XMPP联合

等待30秒,然后完成"验证Expressway上的XMPP配置"下描述的步骤

#### 步骤2.配置回拨密钥

Configuration > Unified Communication > Dialback Secret

#### ahaha

#### CISCO Cisco Expressway-E

| itatus System Configuration Applications            | Users Maintenance                                    | (3) Help. Og Logout                                                                                             |
|-----------------------------------------------------|------------------------------------------------------|----------------------------------------------------------------------------------------------------|
| Inified Communications                              |                                                      | You are here: Configuration > Unified Communications > Configuration                                            |
| 🤃 Success: Saved                                    |                                                      |                                                                                                    |
| Configuration                                       |                                                      |                                                                                                    |
| Unified Communications mode                         | Mobile and remote access =                           |                                                                                                    |
| XMPP federation                                     |                                                      |                                                                                                    |
| XMPP federation support                             | On :                                                 |                                                                                                    |
| Use static routes                                   | Off : Configure static routes for federated XMPP dom | ains                                                                                                    |
| Dialback secret                                     | * 1                                                  |                                                                                                    |
| Security mode                                       | No TLS 🔅                                             |                                                                                                    |
| Privacy mode                                        | Off :                                                |                                                                                                    |
| Save                                                |                                                      |                                                                                                    |
| Jnified Communications service configuration status |                                                      |                                                                                                    |
| SIP registrations and provisioning on Unified CM    | Configured (See Unified Commu                        | inications status)                                                                                              |
| M and Presence services on Unified CM               | Configured (See Unified Commu                        | inications status)                                                                                              |
| WIRD foderation                                     | Configured (See Unified Commu                        | and a state of the second second second second second second second second second second second second second s |

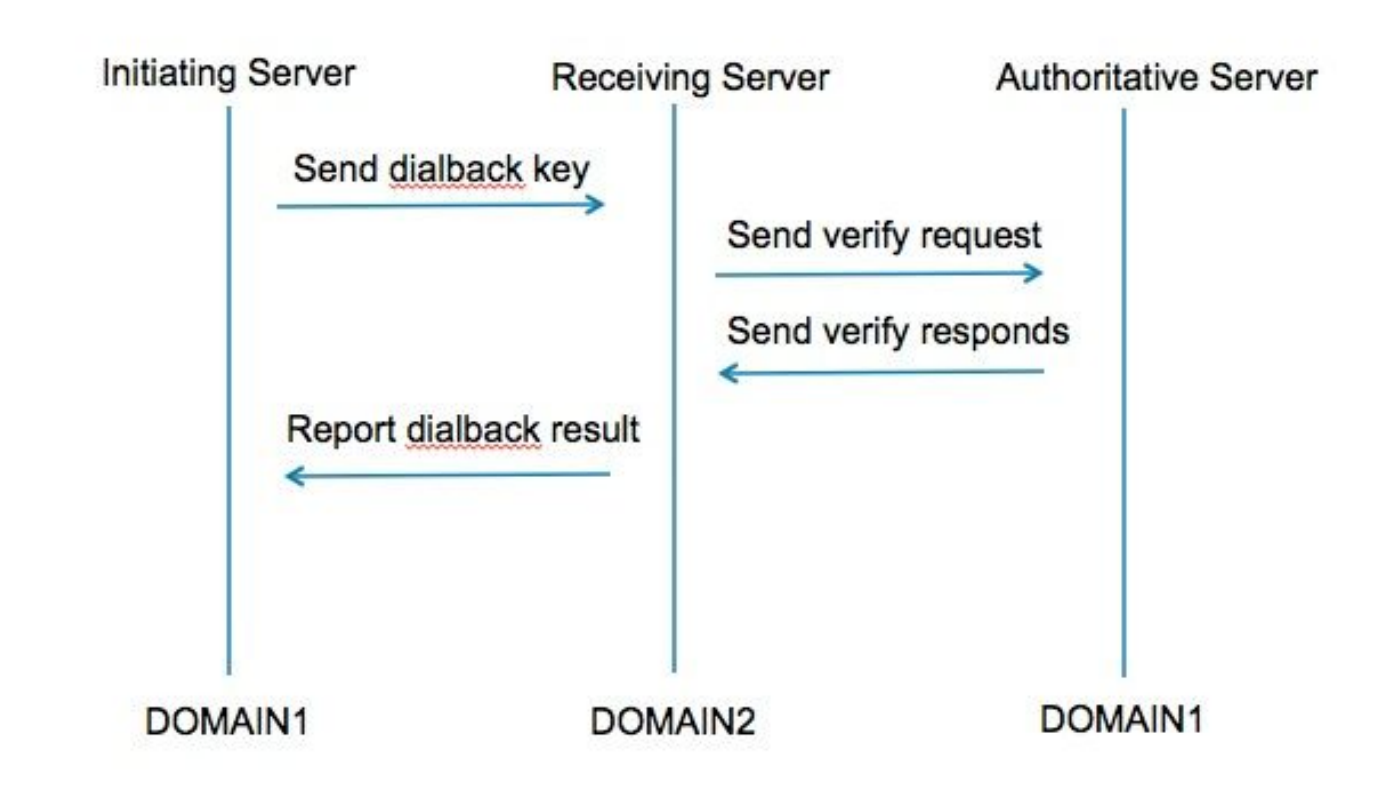

步骤1.发起方服务器根据配置其回拨结果的密钥进行计算,并发送到接收服务器。

步骤2.接收服务器将从发起域向授权服务器验证此结果。

步骤3.由于授权服务器共享相同的拨回密钥,因此它能够验证结果。

步骤4.验证后,接收服务器将接受来自发起服务器的XMPP。

步骤5.发起服务器对\_xmpp-server.\_tcp.<target domain>执行查找以查找接收服务器

步骤6.接收服务器对\_xmpp-server.\_tcp.<orginating domain>执行查找以查找授权服务器

步骤7.授权服务器可以与发起服务器相同

#### 验证回拨密钥

#### 当Expressway是发起服务器时,Expressway显示此调试:

XCP\_CM2[12122]:..Level="INFO " CodeLocation="stanza.component.out" Detail="xcoder=34A9B60C8发送:<db:result from='coluc.com' to='vngtp.lab'>d780f198ac34a6dbd795fcdaf8762eaf52ea9b03</db:result>"

XCP\_CM2[12122]:..Level="INFO " CodeLocation="ConnInfoHistory" Detail="连接状态更改: PENDING->CONNECTED:...

当Expressway是接收服务器时,它显示此调试:

XCP\_CM2[22992]:..Level="VBOSE" CodeLocation="stanza.component.in" Detail="xcoder=05E295A2B已收到: <db:result from='coluc.com' to='vngtp.lab'>d780f198ac34a6dbd795fcdaf8762eaf52ea9b03</db:result>"

XCP\_CM2[22992]:..Level="INFO " CodeLocation="Resolver.cpp:128" Detail= "正在启动'coluc.com:puny=coluc.com:service=\_xmpp-server.\_tcp:defport=0'的解析器查找"

XCP\_CM2[22992]:..Level="INFO " CodeLocation="debug" Detail="(e5b18d01-fe24-4290-bba1-a57788a76468, vngtp.lab:coluc.com, IN) 已解析的主机的回拨地址=coluc.com方法=SRV dns-timings=(TOTAL:0.003157 SRV:0.002885)"

XCP\_CM2[22992]:..Level="INFO " CodeLocation="DBVerify.cpp:270" Detail="(e5b18d01-fe24-4290-bba1-a57788a76468, vngtp.lab:coluc.com, IN) DBVerify流是打开的。正在发送db:verify数据包:<db:verify from='vngtp.lab' id='05E295A2B' to='coluc.com'>d780f198ac34a6db795fcdaf8762ea9b03</db:verify>"

XCP\_CM2[22992]:..Level="INFO " CodeLocation="DBVerify.cpp:282" Detail="(e5b18d01-fe24-4290-bba1-a57788a76468, vngtp.lab:coluc.com, IN) DBVerify收到的数据包<db:verify from='coluc.com' id='05E295A2B' to='vngtp.lab' type='valid'>d780f198ac34a6dbd795fcdaf8762eaf52ea9b03</db:verify>

#### 当Expressway是授权服务器时,Expressway显示此调试

XCP\_CM2[5164]:..Level="INFO " CodeLocation="debug" Detail="xcoder=94A9B60C8 onStreamOpen: <stream:stream from='vngtp.lab' id='1327B794B' to='coluc.com' version='1.0' xml:lang='en-US.UTF-8' xmlns='jabber:server' xmlns:db='jabber:server:dialback' xmlns:stream='<u>http://etherx.jabber.org/streams'/"</u>

XCP\_CM2[5164]:..Level="VBOSE" CodeLocation="stanza.component.in" Detail="xcoder=94A9B60C8已收到: <db:verify from='vngtp.lab' id='05E295A2B' to='coluc.com'>d780f198ac34a6db795fcdaf8762ea9b03</db:verify>"

XCP\_CM2[5164]:..Level="INFO " CodeLocation="stream.in" Detail="xcoder=94A9B60C8关闭流仅 用于拨回"

### 步骤3.配置安全模式

CISCO Cisco Expressway-E

| Status     | System       | Configuration App | cations Users Maintenance             | 3 0                                                                  |
|------------|--------------|-------------------|---------------------------------------|----------------------------------------------------------------------|
| Unified    | Commu        | inications        |                                       | You are here: Configuration > Unified Communications > Configuration |
| Configur   | ration       |                   | ]                                     |                                                                      |
| Unified C  | ommunicati   | ons mode          | Mobile and remote access 🛟 🧃          |                                                                      |
| XMPP fe    | deration     |                   | ]                                     |                                                                      |
| XMPP fee   | deration sup | pport             | On :                                  |                                                                      |
| Use statio | c routes     |                   | Off : Configure static routes for fed | erated XMPP domains                                                  |
| Dialback   | secret       |                   | *                                     |                                                                      |
| Security r | mode         |                   | No TLS : i                            |                                                                      |
| Privacy m  | node         |                   | TLS optional<br>No TLS                |                                                                      |
| Save       |              |                   |                                       |                                                                      |

#### 安全模式故障排除

- Wireshark可用于排除故障
- •功能将显示是否需要传输层安全(TLS)、可选或无TLS
- 本数据包捕获节目显示了何时需要TLS的示例:

|              |              |                  |                    | Z VMDD Drotocol                                                                       |
|--------------|--------------|------------------|--------------------|---------------------------------------------------------------------------------------|
|              |              |                  |                    | AMPP Protocol                                                                         |
| Source       | Destination  | Protocolleng     | th Info            | ▼ FEATURES(stream) []                                                                 |
| 10 49 26 171 | 10 48 55 112 | Tree.            | 74 20252 > ympp-   |                                                                                       |
| 10 48 55 113 | 10 48 36 171 | TCD              | 74 ymph-server >   | xmlns: urn:ietf:params:xml:ns:xmpp-tls                                                |
| 10.40.26.171 | 10.40.50.171 | TCP              | ee 20252 > venn    |                                                                                       |
| 10.48.30.171 | 10.48.55.113 | TCP<br>VMDD (VMI | 00 30353 > Xiiipp- | REQUIRED                                                                              |
| 10.48.30.1/1 | 10.48.55.113 | XMPP/XML .       | 209 SIREAM > COLU  |                                                                                       |
| 10.48.55.113 | 10.48.36.171 | TCP              | 66 xmpp-server     | /30353 [ACK] Seq=1 Ack=204 Win=30080 Len=0 TSval=1119100130 TSecr=1119103044          |
| 10.48.55.113 | 10.48.36.171 | XMPP/XML         | 254 STREAM Colu    | c.com                                                                                 |
| 10.48.36.171 | 10,48,55,113 | TCP              | 66 30353 > xmpp-   | <u>server [ACK] Seg=204 Ack=189 Win=30336 Len=0 TSval=1119103044 TSecr=1119100130</u> |
| 10.48.55.113 | 10.48.36.171 | XMPP/XML         | 173 FEATURES       |                                                                                       |
| 10.48.36.171 | 10.48.55.113 | TCP              | 66 30353 > xmpp-   | server [ACK] Seq=204 Ack=296 Win=30336 Len=0 TSval=1119103046 TSecr=1119100131        |
| 10.48.36.171 | 10.48.55.113 | XMPP/XML         | 117 STARTTLS       |                                                                                       |
| 10.48.55.113 | 10.48.36.171 | XMPP/XML         | 116 PROCEED        |                                                                                       |
| 10.48.36.171 | 10.48.55.113 | TCP              | 5 [ICP segment     | of a ssembled PDUj                                                                    |
| 10.48.55.113 | 10.48.36.171 | TCP              | 134 [TCP segment   | of a rea 🗸 XMPP Protocol                                                              |
| 10.48.55.113 | 10.48.36.171 | TCP 1:           | 369 [TCP segment   | of a rea TAPTTIS [vm]ne="urn i atf narame vm] ne vmnn te"]                            |
| 10.48.36.171 | 10.48.55.113 | TCP              | 66 30353 > xmpp-   | server [ STARTIES [Antria- diff. Tech. parans. Antria. Antpp- tits ] 84               |
| 10.48.36.171 | 10.48.55.113 | TCP              | 540 [TCP segment   | of a real Xmins: urn:leff:params:Xmi:ns:Xmpp-tis                                      |
| 10.48.55.113 | 10.48.36.171 | TCP              | 292 [TCP segment   | of a rea                                                                              |
| 10.48.36.171 | 10.48.55.113 | TCP              | 298 TCP segment    | of a reassempled PDUI                                                                 |
| 10,48,55,11  | VMDD Destas  |                  |                    |                                                                                       |
| 10.48.36.17  | XMPP Protoc  | οι               |                    | Ack=3460 Win=41600 Len=0 TSval=1119103110 TSecr=1119100150                            |
| 10 49 55 11  | ¬ PROCEED [  | xmlns="urn:i     | etf:params:xm      | l:ns:xmpp-tls"] / Kake too min tibes Land Forder Interesting Forder Interesting       |
| 10.40.00.11  | xmlns.       | urnietfinar      | ams·xml·ns·xm      | on-tls                                                                                |
|              | Alleria.     | unit sett .par   | ano. Anc. 115. An  | pp cco                                                                                |
|              |              |                  |                    |                                                                                       |

当调试为SSL时,您会看到TLS握手

| Source       | Destination  | Protocol | Length | Info                                                                                            |
|--------------|--------------|----------|--------|-------------------------------------------------------------------------------------------------|
| 10.48.36.171 | 10.48.55.113 | TCP      | 74     | 80353 > xmpp⋅server [SYN] Seq=0 Win=29200 Len=0 MSS=1460 SACK PEPM=1 TSval=1119103043 TSecr=0 W |
| 10.48.55.113 | 10.48.36.171 | TCP      | 74 :   | xmpp-server > 30353 [SYN, ACK] Seq=0 Ack=1 Win=28960 Len=0 MSS=1380 SACK_PERM=1 TSval=111910012 |
| 10.48.36.171 | 10.48.55.113 | TCP      | 66 3   | 30353 > xmpp-server [ACK] Seq=1 Ack=1 Win=29312 Len=0 TSval=1119103043 TSecr=1119100129         |
| 10.48.36.171 | 10.48.55.113 | TLSv1.2  | 269    | Continuation Data                                                                               |
| 10.48.55.113 | 10.48.36.171 | TCP      | 66 :   | xmpp-server > 30353 [ACK] Seq=1 Ack=204 Win=30080 Len=0 TSval=1119100130 TSecr=1119103044       |
| 10.48.55.113 | 10.48.36.171 | TLSv1.2  | 254    | Continuation Data                                                                               |
| 10.48.36.171 | 10.48.55.113 | TCP      | 66     | 30353 > xmpp-server [ACK] Seq=204 Ack=189 Win=30336 Len=0 TSval=1119103044 TSecr=1119100130     |
| 10.48.55.113 | 10.48.36.171 | TLSv1.2  | 173    | Continuation Data                                                                               |
| 10.48.36.171 | 10.48.55.113 | TCP      | 66 3   | 30353 > xmpp-server [ACK] Seq=204 Ack=296 Win=30336 Len=0 TSval=1119103046 TSecr=1119100131     |
| 10.48.36.171 | 10.48.55.113 | TLSv1.2  | 117    | Continuation Data                                                                               |
| 10.48.55.113 | 10.48.36.171 | TLSv1.2  | 116    | Continuation Data                                                                               |
| 10.48.36.171 | 10.48.55.113 | TLSv1.2  | 275    | Client Hello                                                                                    |
| 10.48.55.113 | 10.48.36.171 | TLSv1.2  | 1434   | Server Hello                                                                                    |
| 10.48.55.113 | 10.48.36.171 | TLSv1.2  | 1369   | Certificate, Server Hello Done                                                                  |
| 10.48.36.171 | 10.48.55.113 | TCP      | 66 3   | 30353 > xmpp-server [ACK] Seq=464 Ack=3017 Win=36096 Len=0 TSval=1119103049 TSecr=1119100134    |
| 10.48.36.171 | 10.48.55.113 | TLSv1.2  | 640    | Client Key Exchange, Change Cipher Spec, Encrypted Handshake Message                            |
| 10.48.55.113 | 10.48.36.171 | TLSv1.2  | 292 1  | New Session Ticket, Change Cipher Spec, Encrypted Handshake Message                             |
| 10.48.36.171 | 10.48.55.113 | TLSv1.2  | 298    | Application Data                                                                                |
| 10.48.55.113 | 10.48.36.171 | TLSv1.2  | 283    | Application Data                                                                                |
| 10.48.36.171 | 10.48.55.113 | TCP      | 66 3   | 30353 > xmpp-server [ACK] Seq=1270 Ack=3460 Win=41600 Len=0 TSval=1119103110 TSecr=1119100156   |
| 10.48.55.113 | 10.48.36.171 | TLSv1.2  | 113    | Application Data                                                                                |
| 10.48.36.171 | 10.48.55.113 | TCP      | 66 3   | 30353 > xmpp-server [ACK] Seq=1270 Ack=3507 Win=41600 Len=0 TSval=1119103110 TSecr=1119100195   |
| 10.48.36.171 | 10.48.55.113 | TLSv1.2  | 190    | Application Data                                                                                |
| 10.48.55.113 | 10.48.36.171 | TCP      | 66 :   | xmpp-server > 30353 [ACK] Seq=3507 Ack=1394 Win=33408 Len=0 TSval=1119100236 TSecr=1119103110   |
| 10.48.55.113 | 10,48,36,171 | TLSv1.2  | 218    | Application Data                                                                                |

#### 常见问题:

#### 症状 1:单向消息。外部的Internet不起作用。IM&P状态为活动

在Expressway-C日志上:

"Function="executeSQLQuery"状态="401"原因="无"

原因1:Expressway-C端IM&P用户的凭据错误。

这也可以通过运行此URL并使用Expressway C上配置的凭证登录来验证

Configuration > Unified Communications > IM and Presence Servers

https://cups\_address.domain.com:8443/axl

解决方案 1: 更新密码,刷新CUP服务器发现

症状 2:联合失败,CUP上的XCP路由器正在反弹数据包

原因2:CUP上的XCP路由器尚未重新启动

这可以在"通知"页面下的CUP管理中验证。

| alude Cisco Unified CM IM and Presence Administration |             |                                                                                                    |              | avigation: Cisco Unified CM IM and Presence Administration + Go |         |            |                |  |
|-------------------------------------------------------|-------------|----------------------------------------------------------------------------------------------------|--------------|-----------------------------------------------------------------|---------|------------|----------------|--|
| CISCO For C                                           | lisco Unifi | ed Communications Solutions                                                                                                    | A            | 3   ccmadmin                                                    | Search  | Logout     | About          |  |
| System - Pres                                         | sence 🕶     | Messaging + Application + Bulk Administration + Diagnostics + Help +                                                                                                    |              |                                                                 |         |            |                |  |
| Find and List No                                      | otification | 16 · · · · · · · · · · · · · · · · · · ·                                                                                                    |              |                                                                 |         |            |                |  |
| Select All                                            | Clean       | r All 🙀 Delete Selected                                                                                                    |              |                                                                 |         |            |                |  |
| Status                                                |             |                                                                                                    |              |                                                                 |         |            |                |  |
| (i) 5 records                                         | found       |                                                                                                    |              |                                                                 |         |            |                |  |
| Notifications                                         | (1 - 5 0    | f 5)                                                                                                    |              |                                                                 | Row     | s per Page | 50 :           |  |
| Find Notification                                     | is where O  | rigin begins with : Find Clear Filter                                                                                                    |              |                                                                 |         |            |                |  |
| Severity -                                            | Count       | Description                                                                                                    |              | Origin                                                          |         | Crea       | ted            |  |
| Δ                                                     | 5           | Cisco XCP Router : (ecup10s:coluc.com) requires a restart in order for recent configuration changes to take effect. You can restart this service <u>here</u> . Once the service is restarted, this notifical deleted automatically. | tion will be | Cisco XCP Config M                                              | lanager | Jan 5, 201 | 5 3:10:43<br>1 |  |
|                                                       | 5           | Cisco XCP Router : (ecup10.coluc.com) requires a restart in order for recent configuration changes to take effect. You can restart this service here. Once the service is restarted, this notificati deleted automatically.         | ion will be  | Cisco XCP Config M                                              | lanager | Jan 5, 201 | 5 3:10:42<br>1 |  |

有时不会发出通知,但CUP上的XCP路由器日志仍在弹跳数据包。 如果重新启动XCP路由器服务无 法解决此问题,则重新启动IM&P集群会解决此问题。

### 验证

当前没有可用于此配置的验证过程。

## 故障排除

目前没有针对此配置的故障排除信息。

## 相关信息

• <u>技术支持和文档 - Cisco Systems</u>